1-Réservation d'une conférence RENAvisio

a-Serveur Scopia
b-Serveur Codian

2- Connexion à la conférence RENAvisio avec une station de visioconférence dans une salle du LAL dédiée

a-Serveur Scopia avec Station Polycom
b- Serveur Scopia avec Station Aver
c-Serveur Codian avec Station Polycom
d-Serveur Codian avec Station Aver

3 - Connexion à la conférence RENAvisio depuis un terminal individuel :

a-Serveur Scopia
b-Serveur Codian

### 1-Réservation d'une conférence RENAvisio

https://renavisio.renater.fr/

RENAvisio est un service de pont de visioconférence à réservation instantanée, pour la communauté RENATER. Outre la réservation de visioconférences planifiées, RENAvisio permet à tout utilisateur de réserver instantanément (en un clic !) des ressources pour une réunion. En plus de la visioconférence IP, RENAvisio permet un accès voix et image par téléphone.

Rappel des bonnes pratiques :

# Bonnes pratiques pour la visioconférence

| 0        | Connectez-vous 10 minutes avant le démarrage de la réunion.                                                                             |
|----------|----------------------------------------------------------------------------------------------------|
|          | Veillez à un bon cadrage des participants.                                                                                              |
| Ŷ        | Attention à l'éclairage (évitez en particulier les contre-jours).                                                                       |
| Ź        | Merci de couper votre micro lorsque vous ne vous exprimez pas.                                                                          |
|          | En cas de difficulté de coordination pour la prise de parole, n'hésitez pas à<br>lever la main.                                         |
|          | Disposez votre micro de façon optimale et parlez au même niveau sonore que<br>si votre interlocuteur était dans la même pièce que vous. |
| <b>P</b> | Utilisez un casque en visio personnelle pour obtenir un meilleur retour.                                                                |

Se connecter à RENAvisio et s'identifier ( = CNRS et avoir son certificat CNRS2 )

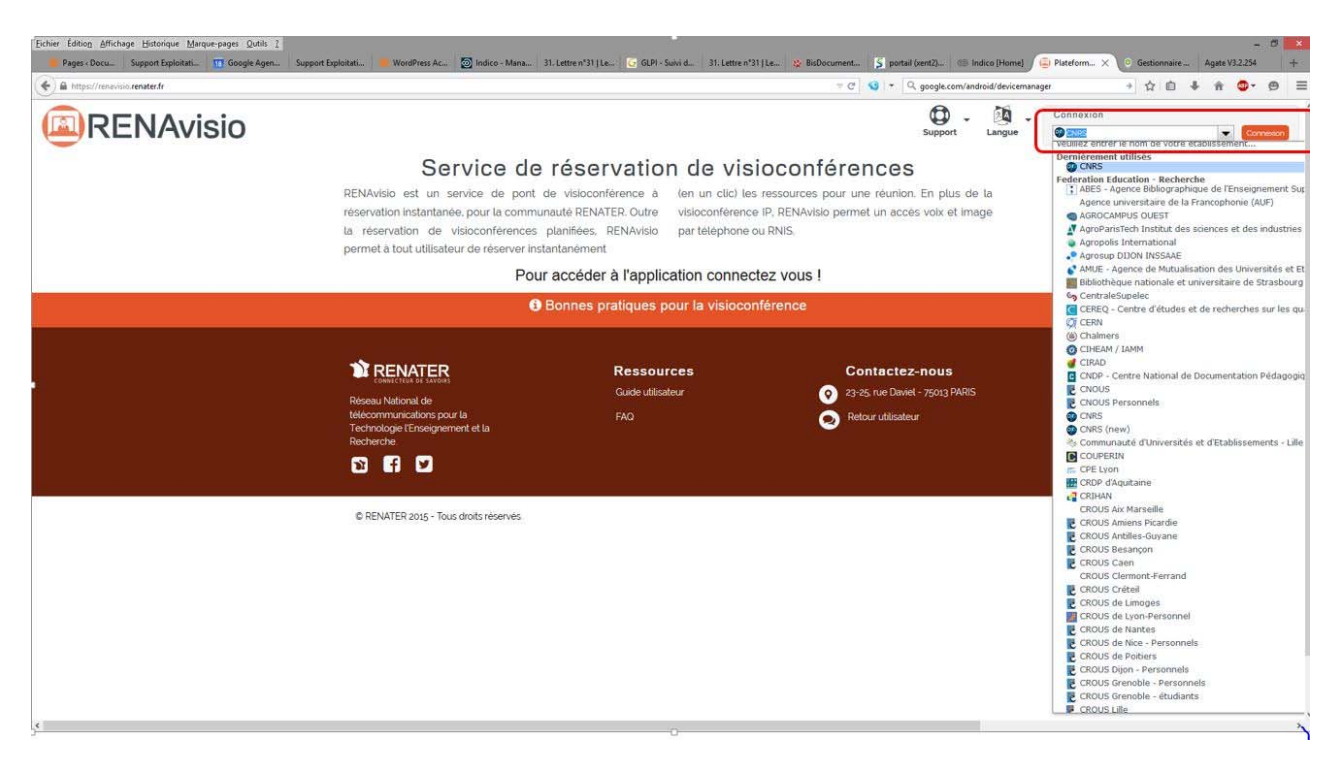

Vous etes connecté sur le site de RENAvisio, vous pouvez planifier une nouvelle conférence : Renseigner le titre, la date, le nombre de connexions estimés :

|                                                                                                    | Votre conférence           |  |  |
|----------------------------------------------------------------------------------------------------|----------------------------|--|--|
| Titre*                                                                                                    |                            |  |  |
| S166g                                                                                                    |                            |  |  |
| Code d'accès *                                                                                               |                            |  |  |
| 1709                                                                                                    |                            |  |  |
| Début *                                                                                                    | Fin *                      |  |  |
| IT/09/2015 ◎ 11:40                                                                                           | ☑ 17/09/2015 ◎ 12:30       |  |  |
| Fuseau horaire*                                                                                              |                            |  |  |
| Europe/Paris                                                                                                 | -                          |  |  |
| Nombre de connexions es                                                                                      | time : 3                   |  |  |
| Nombre de connexions es                                                                                      | time': 3                   |  |  |
| Nombre de connexions es<br>Commentaires<br>Destinataires                                                     | .tume": 3                  |  |  |
| Nombre de connexions es<br>Commentaires<br>Destinataires                                                     | nalls separées par, ou ; 🗹 |  |  |
| Nombre de connexions es<br>Commentaires<br>Destinataires<br>Une ou plusieurs adresses en<br>Options avancées | nalls separées par, ou     |  |  |

#### a-Serveur Scopia

Dans les options avancées, choisir Scopia de preference . Si tous les serveurs Scopia sont utilisés, la reservation sera automatiquement redirigée vers un serveur Codian . Un message vous le precisera.

Options avancées

<sup>⊖</sup> codian

scopia

La réservation est effectué sur un serveur **Scopia** : le lien « connexion depuis un terminal individuel » est de type <u>http://desktop.visio.renater</u> .....

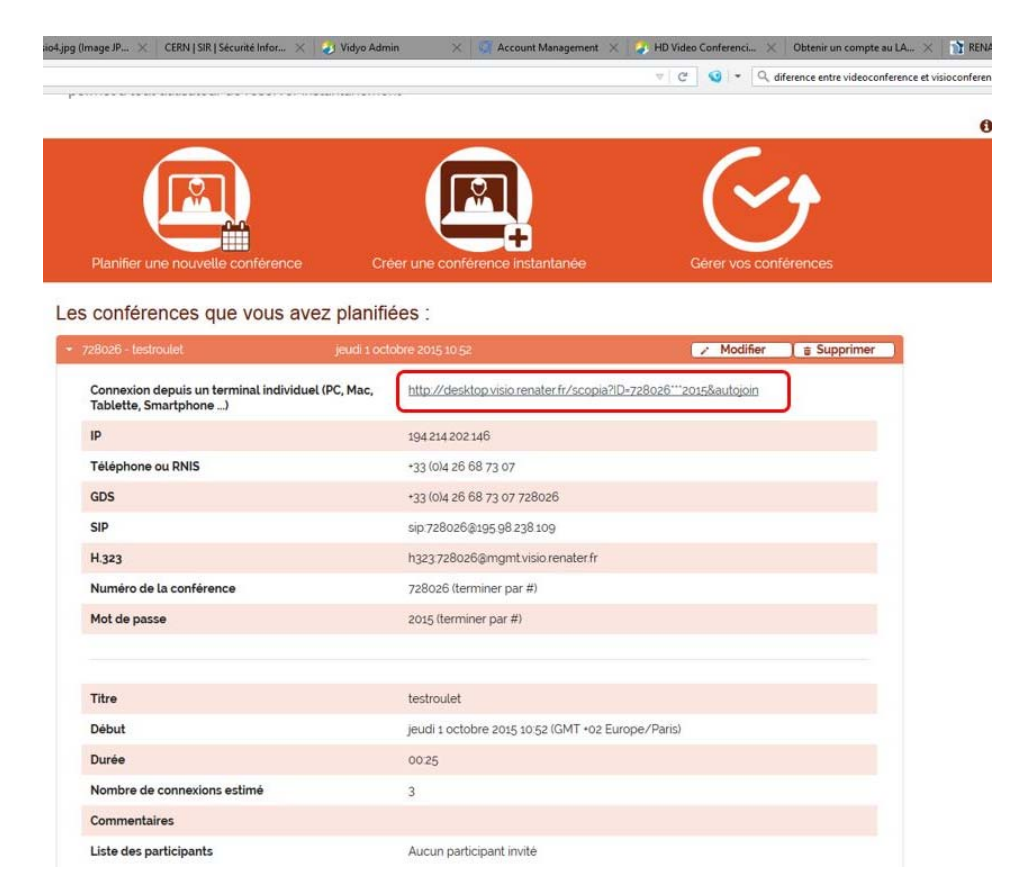

### **b- Serveur Codian**

La réservation est effectué sur un serveur **Codian** : le lien « connexion depuis un terminal individuel » est de type : cme :%......

### Pour entrer en conférence depuis votre système :

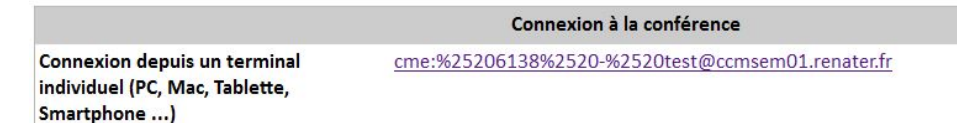

La reservation est effectué : un mail vous est envoyé avec le recapitulatif des parametres de connexion : ( ici , exemple d'une reservation sur un serveur scopia)

| io] Réservation d ×                                             |
|-----------------------------------------------------------------|
| ments et tâches <u>Q</u> utils <u>?</u>                         |
| 🕒 🗣 Étiquette 👻 🔍 Filtre rapide                                 |
|                                                                 |
|                                                                 |
| NP                                                              |
|                                                                 |
| nférence RENAvisio                                              |
| Connexion à la conférence                                       |
| ntp://desktop.visio.renater.fr/scopia?ID=724989***1809&autojoin |
| 94.214.202.146                                                  |
| -33 (0)4 26 68 73 07                                            |
| 33 (0)4 26 68 73 07 724989                                      |
| ip:724989@195.98.238.109                                        |
| 1323:724989@mgmt.visio.renater.fr                               |
| 24989 (terminer par #)                                          |
| 809 (terminer par #)                                            |
| Conférence                                                      |
| LINP                                                            |
|                                                                 |
| 18/09/2015 13:45 (GMT +2 Europe/Paris)                          |
| 18/09/2015 13:45 (GMT +2 Europe/Paris)<br>)3:45                 |
| 18/09/2015 13:45 (GMT +2 Europe/Paris)<br>13:45<br>14           |
| 18/09/2015 13:45 (GMT +2 Europe/Paris)<br>13:45<br>14           |
|                                                                 |

2- Connexion à la conférence RENAvisio avec une station de visioconférence Polycom ou AVER dans une salle du LAL dédiée :

**a-Serveur Scopia** avec une station Polycom: CONNECTEZ VOUS AVEC L'ADRESSE IP INDIQUEE SUR LE MAIL DE RESERVATION

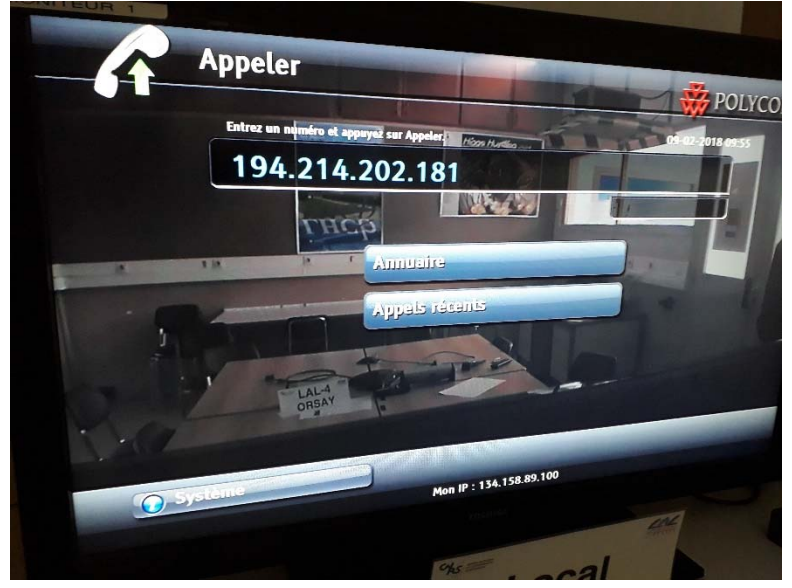

Entrer le code de la conference : ATTENTION , APPUYER SUR # de la telecommande pour que le clavier apparaisse à l'ecran et soit operationnel : VERIFIER QUE VOTRE CLAVIER EST TOUJOURS AFFICHER POUR POUVOIR ENTRER LE NUMERO ET LE CODE DE LA CONFERENCE

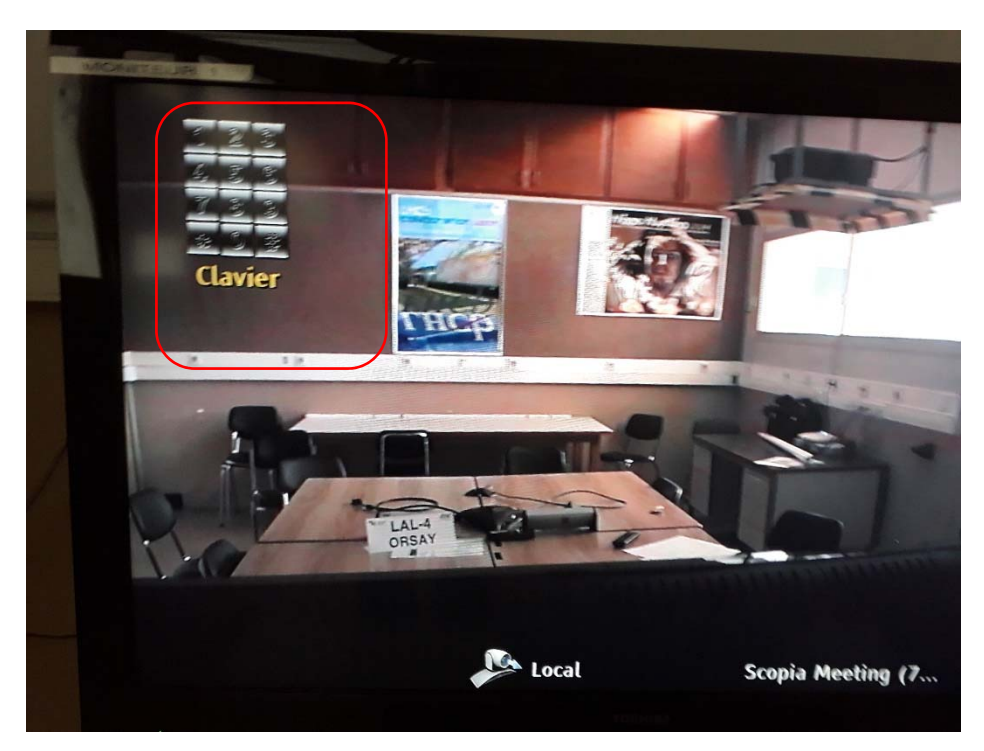

Entrer le numero de la conference suivit de #:

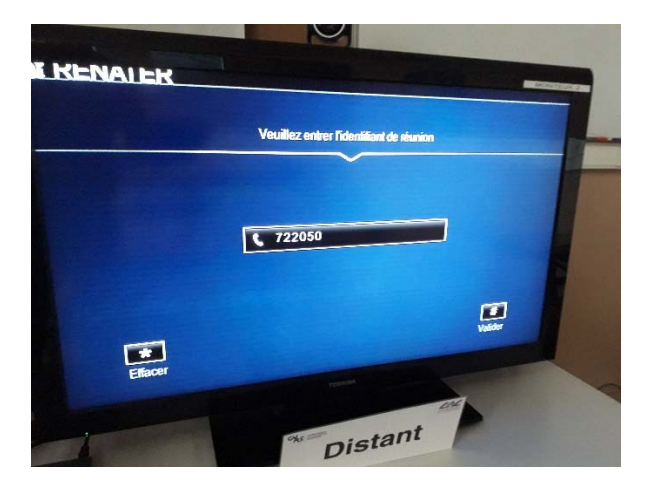

Puis entrer le code de la conference suivit de # :

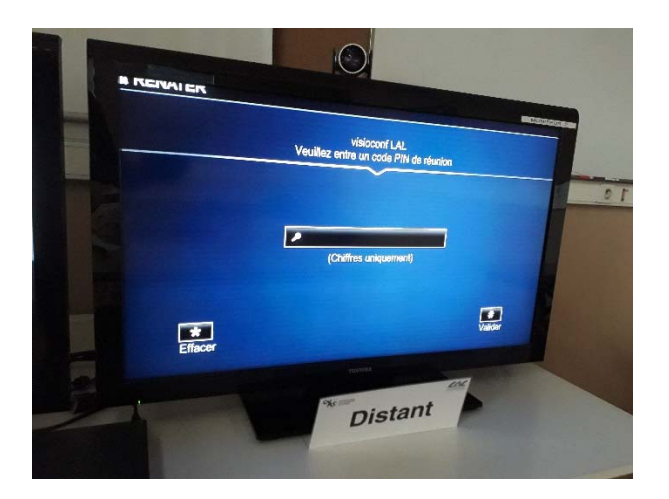

Vous etes connecté a la conference :

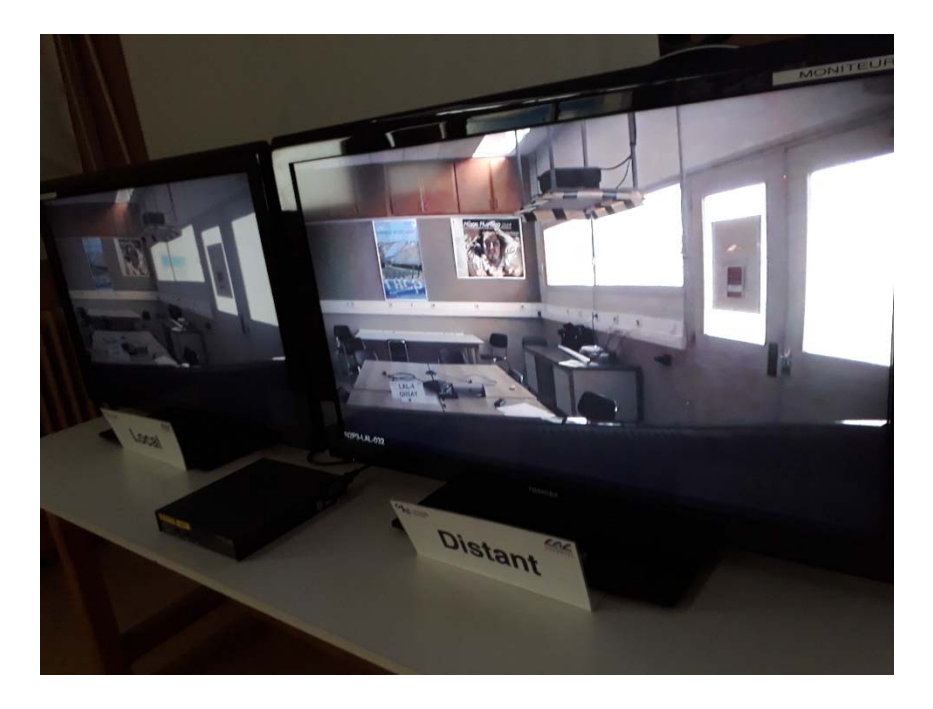

### b- Serveur Scopia avec une station AVER:

Le principe pour se connecter a une visio conference est le meme avec une station AVER qu'avec une Station Polycom

CONNECTEZ VOUS AVEC L'ADRESSE IP INDIQUEE SUR LE MAIL DE RESERVATION : A la mise en service de la station , appuyer sur ENTER lors de l'ecran d'accueil positionné sur « Composer le numero »

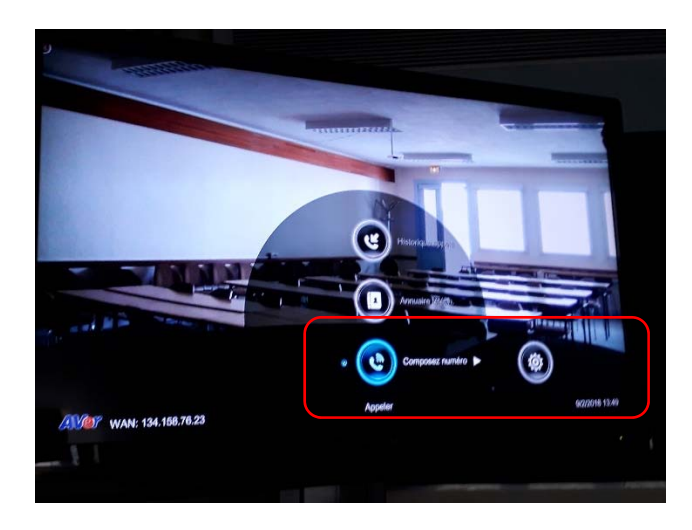

Entrer l'adresse IP de la conference et appuyer sur CALL

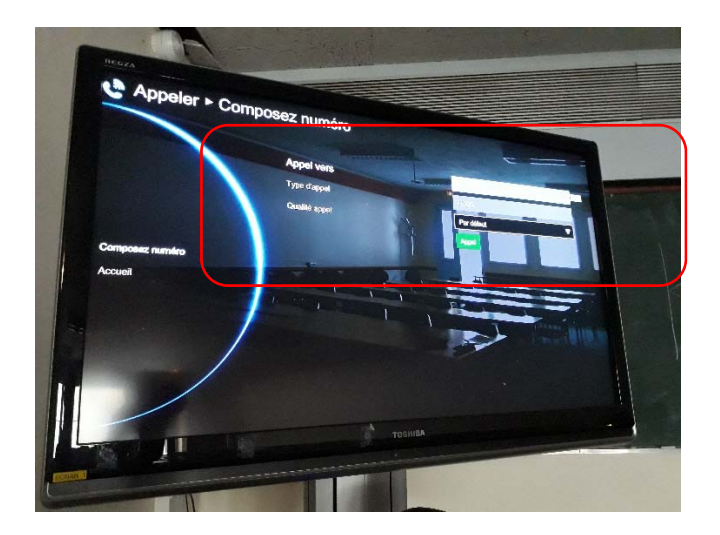

Appuyer sur « Far/Near » de la telecommande et ENTRER le numero de la conference

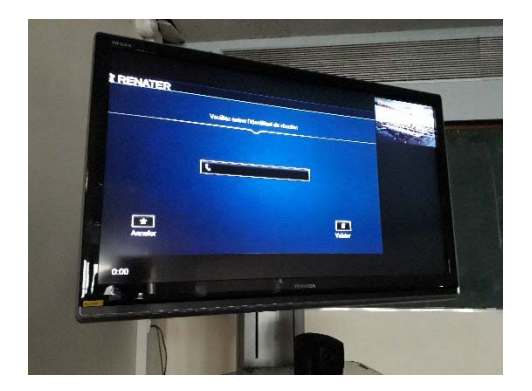

### c-Serveur Codian avec une station Polycom :

# CONNECTEZ VOUS AVEC L'ADRESSE IP INDIQUEE SUR LE MAIL DE RESERVATION

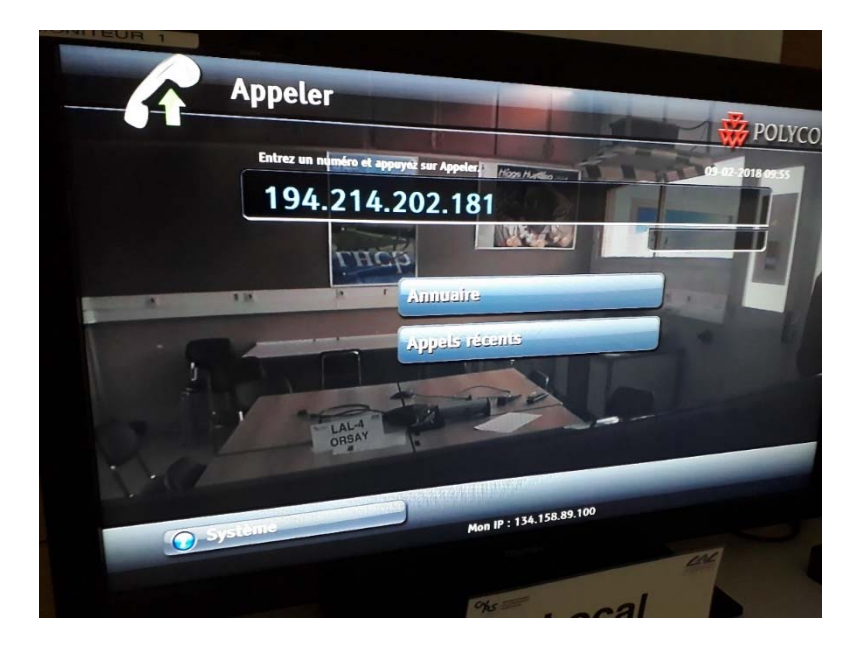

-APPUYER SUR DISTANT SUR LA TELECOMMANDE POUR POUVOIR NAVIGUER DANS LES MENUS PROPOSES. UTILISER LES FLECHES POUR ATTEINDRE LE NOM DE LA CONFERENCE DANS LA LISTE PROPOSEE et SELECTIONNER LA CONFERENCE (IL EST AUSSI POSSIBLE D'ENTRER / # SUIVIT DU NUMERO DE LA CONFERENCE SUIVIT DE #)

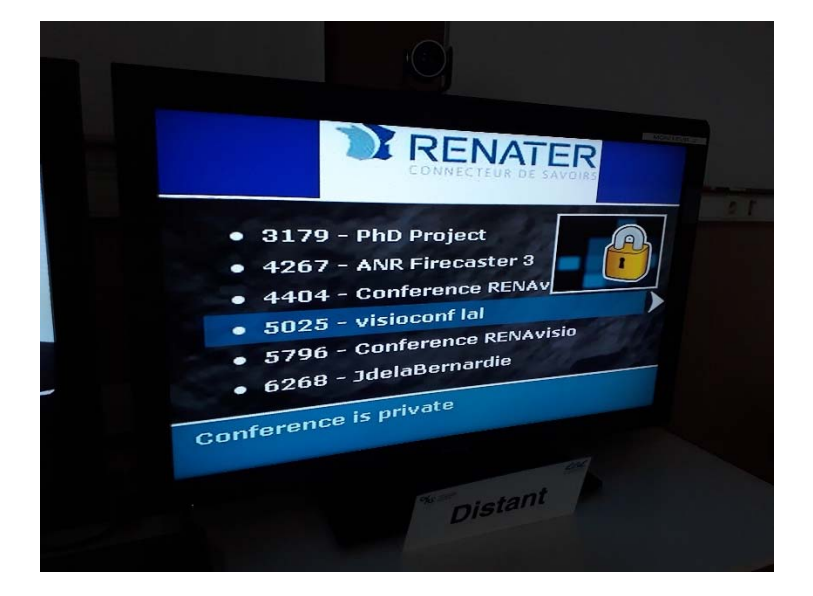

### (PAS BESOIN DE RENTRER LE NUMERO DE LA CONFERENCE, LA SELECTION DE LA CONFERENCE REMPLACE CETTE ETAPE)

- ENTRER # SUIVIT DU CODE D'ACCES SUIVIT DE #

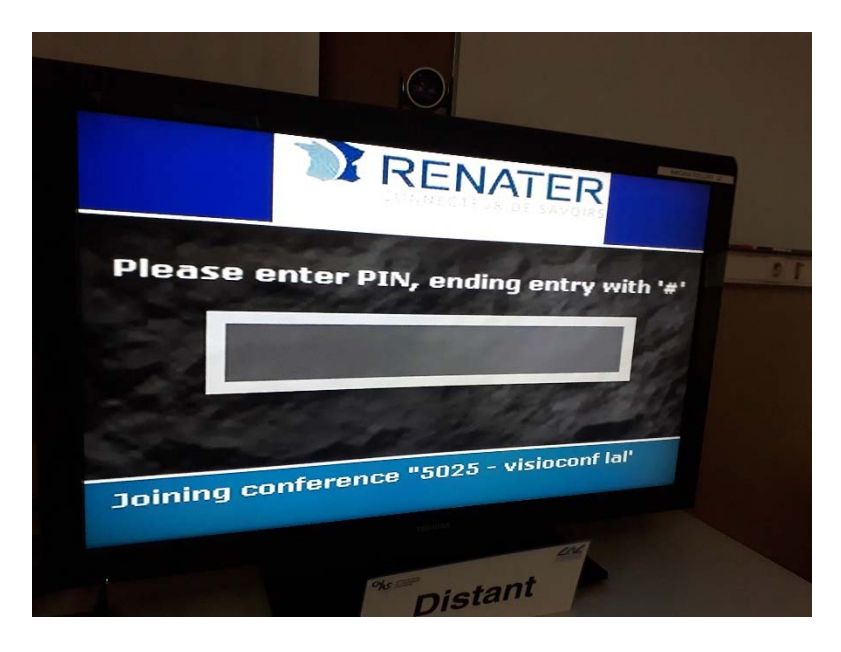

**VOUS ETES CONNECT2 A LA CONFERENCE :** 

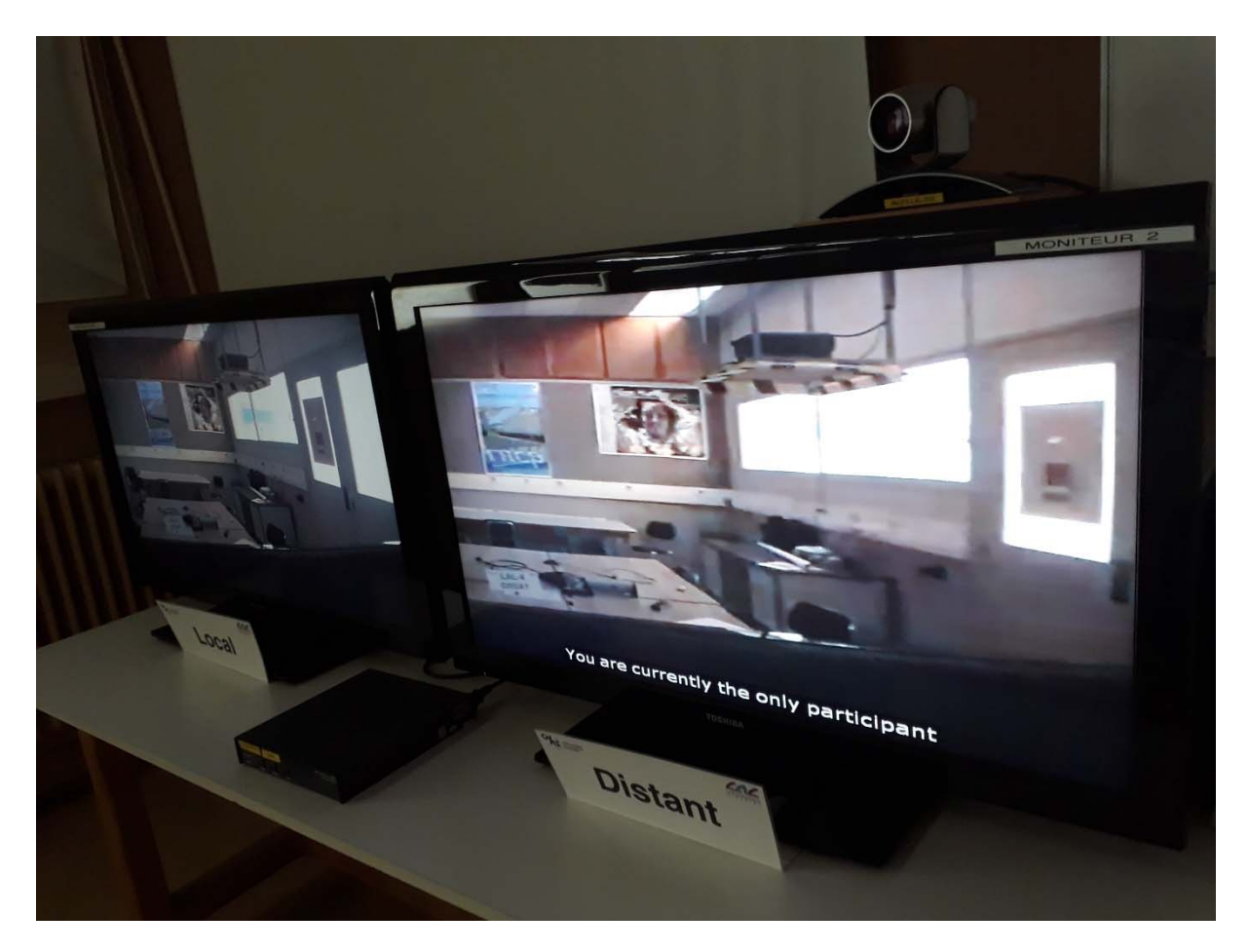

**d**- Le principe pour se connecter a une visio conference est le meme avec une station AVER qu'avec une Station Polycom

APPUYER **SUR FARA/NEAR** POUR POUVOIR NAVIGUER DANS LES MENUS PROPOSES. UTILISER LES FLECHES POUR ATTEINDRE LE NOM DE LA CONFERENCE DANS LA LISTE PROPOSEE et SELECTIONNER LA CONFERENCE ( IL EST AUSSI POSSIBLE D'ENTRER / # SUIVIT DU NUMERO DE LA CONFERENCE SUIVIT DE # )

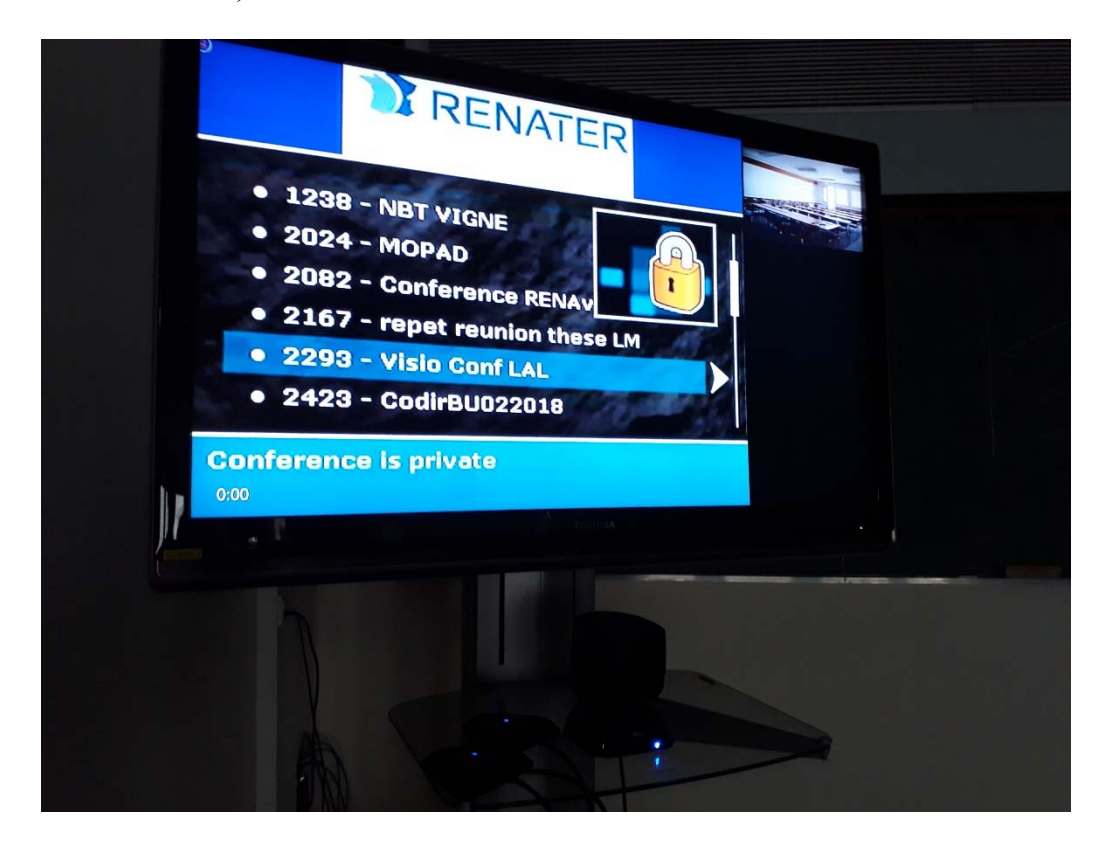

### (PAS BESOIN DE RENTRER LE NUMERO DE LA CONFERENCE, LA SELECTION DE LA CONFERENCE REMPLACE CETTE ETAPE)

## **3** - Connexion à la conférence depuis un terminal individuel :

## a-Serveur Scopia

2

L'utilisateur du terminal individuel utilisera Scopia Desktop sur son poste de travail ( pour PC et Mac uniquement) . Un client légé s'installera automatiquement sur le navigateur lors de la connexion sur le lien.

| (     )     (     )     (     )     (     )     (     )     (     )     (     )     )     (     )     (     )     )     (     )     )     (     )     (     )     )     (     )     )     (     )     )     (     )     )     (     )     )     (     )     )     (     )     )     (     )     )     (     )     )     (     )     )     (     )     )     (     )     )     (     )     )     (     )     )     (     )     )     (     )     )     (     )     )     (     )     )     (     )     )     (     )     )     (     )     )     (     )     )     (     )     )     (     )     )     (     )     )     (     )     )     (     )     )     (     )     )     (     )     )     (     )     )     (     )     )     (     )     )     (     )     )     (     )     )     (     )     )     (     )     )     (     )     )     (     )     )     (     )     )     (     )     )     (     )     )     (     )     )     (     )     )     (     )     )     (     )     )     (     )     )     (     )     )     (     )     )     (     )     )     (     )     )     (     )     )     (     )     )     (     )     )     (     )     )     (     )     )     (     )     )     (     )     )     (     )     )     (     )     )     (     )     )     (     )     )     (     )     )     (     )     )     (     )     )     (     )     )     (     )     )     (     )     )     (     )     )     (     )     )     (     )     )     (     )     )     (     )     )     (     )     )     (     )     )     (     )     )     (     )     )     (     )     )     (     )     )     (     )     )     (     )     )     (     )     )     (     )     )     (     )     )     (     )     )     (     )     )     (     )     )     (     )     )     (     )     )     (     )     )     (     )     )     (     )     )     (     )     )     (     )     )     (     )     )     (     )     )     (     )     )     (     )     )     (     )     )     (     )     )     (     )     )     (     )     )     (     )     )     (     )     )     (     )     )     (     )     )     ( | /indes.jsp?ID=728026***20158autojoin.com 🔎 • C 🥃 Scopia Desktop 🛛 🗙                                         |       |
|----------------------------------------------------------------------------------------------------|----------------------------------------------------------------------------------------------------|-------|
|                                                                                                    | SKTOP                                                                                                    |       |
| [                                                                                                    |                                                                                                    |       |
|                                                                                                    | Entrez votre nom et l'identifiant de la réunion à laquelle vous voulez prendre part.                        |       |
|                                                                                                    | Votre nom : roulet X Verifier votre son                                                                     |       |
|                                                                                                    | Plus d'options 3 Participer maintenant                                                                      |       |
|                                                                                                    | Des composants en option de Scopia Desktop sont disponibles.     Cisurar initialité des centres l'Mon marci |       |
|                                                                                                    | AMARAA AKARAN ING MANANA ING MANANA ING MANANA                                                              |       |
|                                                                                                    |                                                                                                    |       |
|                                                                                                    |                                                                                                    |       |
| Scopia Desktop - testroulet - 728                                                                                                    | 0026                                                                                                    |       |
|                                                                                                    | 🖐 Lever la main 🗖 🔤 Vue - 🛄 Présenter 🤶 Modérer - SC 💼 P                                                    | 🔨 🕕 🔘 |
| Participants (1)                                                                                                    |                                                                                                    | S 2 8 |
|                                                                                                    |                                                                                                    |       |
|                                                                                                    | Bienvenue testroulet                                                                                        |       |
|                                                                                                    | $\sim$                                                                                                    |       |
|                                                                                                    |                                                                                                    |       |
| Chat A & A Y                                                                                                    |                                                                                                    |       |
|                                                                                                    |                                                                                                    |       |
|                                                                                                    |                                                                                                    |       |
|                                                                                                    |                                                                                                    |       |
|                                                                                                    |                                                                                                    |       |

HD

### **b-Serveur Codian**

**En cas de réservation Options Avancées pont Codian**, le lien "connexion depuis un terminal" commence par : cme..., la conférence est reservée sur un MCU Codian. L'utilisateur du terminal individuel doit installer Conference Me sur son poste de travail.

Pour le telecharger, utiliser le lien ci-dessous ( le lien sur le site de Conference Me est HS )

http://visio.univ-littoral.fr/

Documentation de Conference Me : http://visio.univ-littoral.fr/conferenceme.pdf

Mis a jour : 09/02/2018